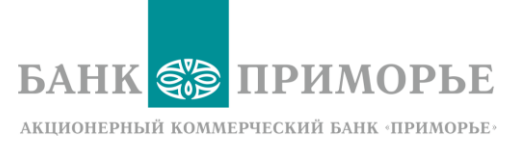

# Мобильный банк «Приморье»

Руководство по использованию

Мобильное приложение для смартфонов на OC Android

Мобильное приложение для смартфонов iPhone

2021 г.

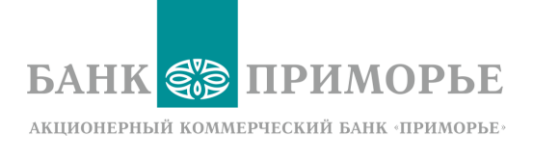

### Описание:

Приложение Мобильный банк «Приморье» — это программно-технический комплекс, предоставляющий возможность круглосуточной дистанционной работы с картами, карточными и прочими счетами ПАО АКБ «Приморье» (далее Банк) вне банка с помощью мобильного приложения для смартфона (далее Устройства), работающего через Интернет

Данное руководство предназначено для пользователей приложения «Мобильный банк «Приморье», установленного на мобильных телефонах, работающих под управлением операционных систем Android и iOS (iPhone).

Системные требования: смартфон с ОС Android версия 5.0 и выше, смартфон iPhone OC iOS 15.0

!Важно: приложение не предназначено для работы на планшетах, часах, умных колонках и других подобных устройствах.

| УСТАНОВКА ПРИЛОЖЕНИЯ |                                                                  |
|----------------------|------------------------------------------------------------------|
| Операция             | Функциональность                                                 |
|                      | OC Android                                                       |
| Эстановка приложения | Ссанагом<br>Скачайте придожение мобильный банк «Приморье»        |
|                      | из официального маркета приложений Google Play Market.           |
|                      | iPhone                                                           |
|                      | Скачайте приложение мобильный банк «Приморье»                    |
|                      | из официального маркета приложений для iPhone App                |
|                      | Store.                                                           |
|                      | Важно! Не устанавливайте копии приложения,                       |
|                      | скачанные с других ресурсов или присланные вам в виде<br>файлов. |
|                      | При установке и использовании вами таких копий                   |
|                      | приложений Банк не несет ответственности за                      |
|                      | ,<br>безопасность ваших данных и не гарантирует                  |
|                      | работоспособность приложения.                                    |
|                      | РЕГИСТРАНИЯ И ВХОЛ                                               |
| Операция             | Функциональность                                                 |
| Регистрация          | Этапы регистрации пошагово:                                      |
|                      | Шаг 1. Ввод данных для регистрации                               |

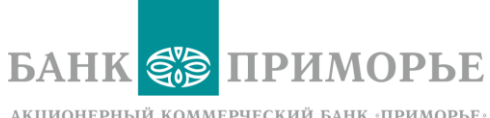

|                                              | Введите номер карты/отсканируйте с помощью камеры на<br>телефоне.<br>Введите срок действия карты.<br>Введите номер телефона.<br>Нажмите кнопку «Регистрация», она станет активной<br>после введения этих данных.<br>Шаг 2. Ввод проверочного года из смс                                                       |
|----------------------------------------------|----------------------------------------------------------------------------------------------------|
|                                              | На телефон, который вы указали при регистрации, придет<br>6-значный проверочный код.<br>Введите его в появившееся поле.                                                                                                    |
|                                              | Шаг 3. Установка постоянного пароля                                                                                                    |
|                                              | После ввода проверочного кода на экране появится окно<br>для установки постоянного пароля.<br>Пароль устанавливается на английском языке.<br>Пароль должен быть длинной не менее 6 символов и<br>содержать минимум одну:<br>• заглавную букву<br>• цифру                                                       |
|                                              | Запишите или запомните пароль.<br>С ним вы сможете входить в приложение после его<br>переустановки, после выхода из него или при установке<br>на новом устройстве.                                                                                                    |
|                                              | Логин создавать не нужно – это ваш номер телефона в<br>формате 79(без знака «+»).                                                                                                    |
|                                              | Важно!<br>Регистрация производится только по основным<br>дебетовым и кредитным картам.<br>На момент регистрации ваша карта должна быть<br>активна и не проходить процесс перевыпуска.<br>К вашей карте должен быть подключен смс-сервис.<br>Регистрация по дополнительным картам, бизнес-<br>картам запрещена. |
| Вход по пин-коду/отпечатку<br>пальца/Face id | При регистрации в приложении мобильный банк<br>«Приморье» вы можете настроить возможность<br>авторизации (входа) в приложение по отпечатку пальца<br>(Fingerprint) или Face id (только для iPhone)*.                                                                                                    |
|                                              | *Ваше устройство должно поддерживать такую<br>функциональность и быть настроено на разблокировку<br>таким способом.                                                                                                    |

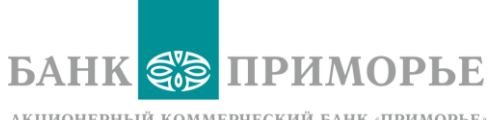

| Восстановление пароля                                                                            | Самостоятельно                                                                                                    |
|--------------------------------------------------------------------------------------------------|----------------------------------------------------------------------------------------------------|
|                                                                                                  | В приложении на экране «Вход».                                                                                                    |
|                                                                                                  | <ul> <li>Нажмите на ссылку «Забыли пароль».</li> <li>Введите данные карты.</li> <li>Введите номер телефона, подключенный к данной карте.</li> <li>Получите смс с временным паролем.</li> <li>Установите постоянный пароль.</li> </ul>                                                                                                    |
|                                                                                                  | Через контакт-центр                                                                                                    |
|                                                                                                  | <ul> <li>Позвоните в Контакт-центр.</li> <li>Сделайте заявку на сброс пароля.</li> <li>Введите свой логин и пароль из смс, направленной Банком.</li> <li>Введите проверочный код из смс.</li> <li>Установите новый постоянный пароль.</li> </ul>                                                                                                    |
|                                                                                                  |                                                                                                    |
|                                                                                                  |                                                                                                    |
| 0                                                                                                | <b>A</b>                                                                                                    |
| Операция                                                                                         | Функциональность                                                                                                    |
| Операция<br>Боковое «дополнительное»<br>меню — три линии одна над другой<br>в верхнем левом углу | <ul> <li>Функциональность</li> <li>На карте: <ul> <li>Просмотр карты расположения офисов, банкоматов, терминалов.</li> <li>Просмотр графика работы офисов, банкоматов, терминалов.</li> <li>Построение маршрута к выбранному офису, банкомату, терминалу (используется геосервис, установленный на телефоне пользователя мобильного устройства).</li> </ul> </li> </ul>                                                                                                    |
| Операция<br>Боковое «дополнительное»<br>меню — три линии одна над другой<br>в верхнем левом углу | <ul> <li>Функциональность</li> <li>На карте: <ul> <li>Просмотр карты расположения офисов, банкоматов, терминалов.</li> <li>Просмотр графика работы офисов, банкоматов, терминалов.</li> <li>Построение маршрута к выбранному офису, банкомату, терминалу (используется геосервис, установленный на телефоне пользователя мобильного устройства).</li> </ul> </li> <li>Курсы валют/драгоценных металлов: <ul> <li>Просмотр курсов покупки-продажи валют Банком:</li> <li>Курсы в мобильном банке (курс конвертации валюты между счетами в приложении)</li> <li>Курсы в кассах банка</li> <li>Курсы в банкоматах</li> <li>Курсы для переводов SWIFT в офисах банка</li> <li>Курсы драгоценных металлов</li> </ul> </li> </ul>                                                                                                 |
| Операция<br>Боковое «дополнительное»<br>меню — три линии одна над другой<br>в верхнем левом углу | <ul> <li>Функциональность</li> <li>На карте:         <ul> <li>Просмотр карты расположения офисов, банкоматов, терминалов.</li> <li>Просмотр графика работы офисов, банкоматов, терминалов.</li> <li>Построение маршрута к выбранному офису, банкомату, терминалу (используется геосервис, установленный на телефоне пользователя мобильного устройства).</li> </ul> </li> <li>Курсы валют/драгоценных металлов:         <ul> <li>Просмотр курсов покупки-продажи валют Банком:</li> <li>Курсы в мобильном банке (курс конвертации валюты между счетами в приложении)</li> <li>Курсы в кассах банка</li> <li>Курсы в банкоматах</li> <li>Курсы для переводов SWIFT в офисах банка</li> <li>Курсы драгоценных металлов</li> </ul> </li> <li>Возможность просмотра курсов валют для офиса банка в конкретном городе</li> </ul> |

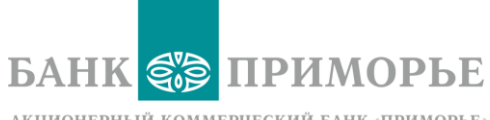

|                                                                              | Ссылка для перехода на страницу с формой обратной<br>связи с банком.                                                                                                    |
|------------------------------------------------------------------------------|----------------------------------------------------------------------------------------------------|
|                                                                              | <ul> <li>Звонок в банк:</li> <li>Сервис для осуществления звонка в банк – вы будете<br/>переведены в меню «вызов» на телефоне.</li> <li>О банке:</li> <li>Информация о банке: лицензия, адрес, телефоны Контакт-<br/>центра.</li> </ul>                                                                                                    |
|                                                                              | <b>О приложении:</b><br>Показ информации о версии приложения                                                                                                    |
| <b>«+»</b> или «Заявка на новый<br>продукт» в правой нижней части            | Чтобы сделать заявку на продукт, нажмите на значок и<br>выберите из меню нужный продукт.                                                                                                    |
| экрана                                                                       | <ul> <li>Виды продуктов банка, доступные для оформления заявок из мобильного банка:</li> <li>Дебетовая карта</li> <li>Вклад*</li> <li>Кредит</li> <li>Кредит</li> <li>Кредитная карта</li> <li>Рефинансирование кредита</li> <li>Ипотека</li> </ul> *Если по условиям вклада его можно открыть через дистанционные каналы обслуживания                                                                  |
| Нижнее «основное»<br>меню — линия кнопок в нижней<br>части экрана приложения | <ul> <li>Счета</li> <li>История</li> <li>Платежи</li> <li>Переводы</li> <li>Настройки</li> </ul>                                                                                                    |
| Настройки                                                                    | <ul> <li>Работа с Настройками приложения</li> <li>Просмотр ФИО клиента и номера телефона, привязанного к мобильному банку</li> <li>Изменение кода доступа в мобильный банк</li> <li>Активация входа по отпечатку пальца/Face id (только для iPhone)</li> <li>Настройки переводов по Системе быстрых платежей Установка банка по умолчанию Разрешение на запросы на переводы из других банков</li> </ul> |

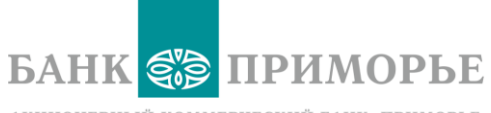

|                     | <ul> <li>Выход из мобильного банка</li> <li>Кнопка выход находится в правом верхнем углу и<br/>выглядит как стрелка в квадрате.</li> </ul>                                                                                                    |
|---------------------|----------------------------------------------------------------------------------------------------|
|                     | При нажатии кнопки выход происходит прекращение<br>авторизации по отпечатку пальца, Face id, пин-коду.<br>При следующем входе в Приложение используйте свой<br>логин и установленный при регистрации пароль.                                                                                                    |
| ОСНОВНОЙ ФУНКЦИОНАЛ |                                                                                                    |
| НИЖНЕЕ МЕНЮ         |                                                                                                    |
| Операция            | Функциональность                                                                                                    |
| Счета               | Показ информации по вашим:<br>• Дебетовым картам<br>• Виртуальным картам<br>• Кредитным картам<br>• Кредитам<br>• Вкладам<br>• Счетам<br>В каждой категории показано по две позиции.<br>Чтобы увидеть больше позиций нажмите кнопку «еще»<br>под каждым из разделов.                                                                                                    |
| История             | <ul> <li>Показ всех операций во всем счетам клиента<br/>(карточным, кредитным, вкладным, текущим)</li> <li>Фильтр операций</li> <li>Вы можете выбрать показ операций за период от 1 до 30<br/>дней произвольного месяца.</li> <li>Для просмотра подробностей конкретной<br/>операции нажмите на нее.</li> <li>В подробностях операций покупок отображается<br/>МСС-код торговой точки.</li> <li>Для операций переводов и платежей,<br/>совершенных в мобильном банке,* доступна<br/>опция «Сохранить чек»</li> <li>*Список таких операций определяется Банком.</li> </ul> |
| п                   | ЛАТЕЖИ И ПЕРЕВОДЫ                                                                                                    |
| Операция            | Пояснения                                                                                                    |

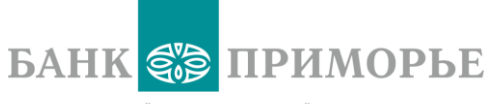

|          | В этом разделе вы сможете оплатить ЖК услуги, штрафы<br>ГИБДД, мобильную связь, интернет и ТВ, домашний<br>телефон, вывоз мусора и др.                                                                                                    |
|----------|----------------------------------------------------------------------------------------------------|
|          | Оплата возможна через сканирование QR/штрихкода или через выбор поставщика из списка.                                                                                                    |
| Платежи  | <ul> <li>Оплата квитанций ЖКУ по QR/штрихкоду*</li> <li>нажмите кнопку «Оплата по QR/штрихкоду</li> <li>наведите камеру Устройства на QR/штрихкод</li> <li>проверьте данные и реквизиты, которые<br/>автоматически загрузились из квитанции</li> <li>нажмите кнопку «оплатить»</li> </ul> |
|          | <ul> <li>Оплата квитанций ЖКУ. Выбор по наименованию<br/>поставщика</li> </ul>                                                                                                    |
|          | Выберите поставщика из предложенного списка в нужной вам категории.                                                                                                    |
|          | Найдите нужного поставщика через функцию поиска                                                                                                    |
|          | (значок «лупа» в правом верхнем углу экрана).                                                                                                    |
|          | Для поиска можно использовать название или ИНН                                                                                                    |
|          | поставщика.                                                                                                    |
|          | <ul> <li>Оплата мобильной связи</li> </ul>                                                                                                    |
|          | Чтобы оплатить сотовый телефон:                                                                                                    |
|          | Выберите оператора.                                                                                                    |
|          | Введите номер телефона.                                                                                                    |
|          | <ul> <li>Оплата штрафов ГИБДД</li> </ul>                                                                                                    |
|          | Для поиска штрафа введите номер водительского                                                                                                    |
|          | удостоверения или номер свидетельства о регистрации TC (COP).                                                                                                    |
|          | *Вам необходимо предоставить Приложению доступ к камере.                                                                                                    |
|          | Это можно сделать, подтвердив запрос Приложения на                                                                                                    |
|          | доступ или в разделе «настройки» вашего Устройства.                                                                                                    |
|          | В этом разделе вы сможете совершать различные<br>переводы.                                                                                                    |
| Переводы | <ul> <li>Переводы по номеру телефона по Системе</li> <li>Быстрых Платежей</li> </ul>                                                                                                    |
|          | переводы в другие оанки по номеру телефона<br>(Вам нужно знать только номер телефона и бани                                                                                                    |
|          | Получателя)                                                                                                    |
|          | перевод на свой счет в Банке «Приморье» со<br>своего счета в другом банке                                                                                                    |
|          | <ul> <li>Переводы на карту в другом банке по номеру<br/>карты:</li> </ul>                                                                                                    |

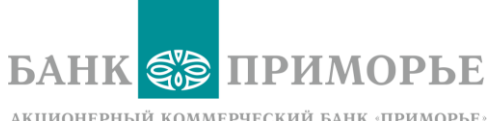

|                         | Введите номер карты или отсканируйте его                                                                |
|-------------------------|----------------------------------------------------------------------------------------------------|
|                         | <ul> <li>Переводы на карту Банка «Приморье» по номеру<br/>телефона, по номеру карты</li> </ul>          |
|                         | • Переводы на счет клиенту Банка «Приморье»                                                             |
|                         | <ul> <li>Переводы на свой счет в другом банке</li> </ul>                                                |
|                         | <ul> <li>Переводы на счет физического лица (человек) в<br/>другой банк</li> </ul>                       |
|                         | <ul> <li>Переводы на счет юридического лица (компания)<br/>в банке «Приморье»</li> </ul>                |
|                         | <ul> <li>Переводы на счет юридического лица (компания)<br/>в другом банке.</li> </ul>                   |
|                         | <ul> <li>Переволы в бюлжетную организацию</li> </ul>                                                    |
|                         | <ul> <li>Переводы лля оплаты налогов и сборов</li> </ul>                                                |
|                         | с переводы для оплаты налогов и сооров                                                                  |
|                         | • Переводы между своими счетами                                                                         |
|                         | На карточный счет                                                                                       |
|                         | На текущий счет                                                                                         |
|                         | На счет вклада                                                                                          |
|                         | для внесения ежемесячного платежа по кредиту                                                            |
|                         | для внесения платежа по кредитной карте                                                                 |
|                         | Для внесения платежа по ипотечному кредиту                                                              |
|                         |                                                                                                    |
|                         | Сомен валюты (конверсионные операции) между                                                             |
|                         | Лополнительно: возможность принять участие в акции                                                      |
|                         | «Cash офис».                                                                                            |
|                         | • Пополнение брокерского счета                                                                          |
|                         | Пополнение производится с рублевых счетов                                                               |
|                         |                                                                                                    |
|                         | !Примечание:                                                                                            |
|                         | • Для проведения конверсионных операции между                                                           |
|                         |                                                                                                    |
|                         | • конверсионные операции в мосильном оанке                                                              |
|                         | провооятся по курсу. «курсы в мооильном оинке»                                                          |
|                         | • конверсионные операции провооятся коуглосуточно                                                       |
|                         |                                                                                                    |
|                         | Примечание: Все переводы за пределы Банка «Приморье»                                                    |
|                         | производятся только с карточных счетов                                                                  |
|                         | Находятся в разделе «Переводы» – «Переводы SWIFT».                                                      |
|                         | Перевод SWIFT в мобильном банке—это заявка на                                                           |
| Валютные переводы SWIFT | валютный перевод на                                                                                     |
|                         | <ul> <li>счета в российских банках(только свои счета)</li> </ul>                                        |
|                         | <ul> <li>счета в зарубежных банках.</li> </ul>                                                          |
|                         |                                                                                                    |
|                         | Перевод проверяют и отправляют сотрудники Банка.<br>Требования валютного контроля и лимиты не меняются. |

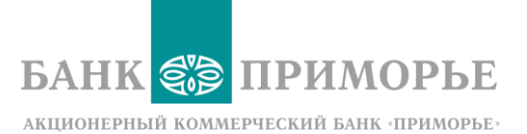

|                             | <ul> <li>Переводы производятся только с текущих счетов.</li> <li>При переводе доступна конвертация по курсу «<br/>для переводов SWIFT» суммы перевода из<br/>рублей в валюту перевода.</li> <li>Сумма комиссии при переводе не конвертируется.</li> <li>Есть возможность сохранить чек по переводу или<br/>отправить его на эл. почту/в мессенджер.</li> <li>Сохранение чека доступно из меню «История», после<br/>того, как перевод будет исполнен Банком.</li> <li>Есть возможность повторить выполненный или<br/>отклоненный перевод.</li> </ul> |
|-----------------------------|----------------------------------------------------------------------------------------------------|
| И                           | збранные платежи/переводы                                                                                                    |
|                             | <b>Добавить (сохранить) платеж или перевод в избранное</b><br>вы можете после его совершения, нажав кнопку<br>«Добавить в избранное».                                                                                                    |
| Избранные платежи /переводы | Введите название выбранного вами платежа/перевода –<br>это может быть любой текст, по которому вы будете<br>понимать направление этого платежа/перевода.<br>Избранные платежи и переводы находятся в разделе<br>«Избранные».                                                                                                    |
|                             | Совершить платеж или перевод из «избранного» –<br>нажмите на нужный платеж и введите сумму. Нажмите<br>кнопку «Оплатить».<br>Удалить/отредактировать избранный платеж – перевод,<br>«смахните» избранный платеж/перевод влево.<br>Откроется раздел редактирования и удаления<br>перевода/платежа.                                                                                                    |
| АВТОПЛАТЕЖИ И АВТОПЕРЕВОДЫ  |                                                                                                    |
| Операция                    | Пояснения                                                                                                    |
|                             | Настроить автоплатеж/автоперевод вы можете после его совершения, нажав кнопку «Настроить автоплатеж».                                                                                                    |
| Автоплатежи/Автопереводы    | <ul> <li>При настройке автоплатежа/автоперевода:</li> <li>Выберите счет, с которого будут списываться<br/>платежи</li> <li>Введите название автоплатежа/автоперевода –<br/>можете указать любой текст, по которому вы будете<br/>понимать направление этого автоплатежа/автоперевода.</li> <li>Выберите периодичность (раз в месяц/ раз в<br/>неделю)</li> <li>Выберите день месяца/день недели<br/>платежа/перевода</li> <li>Выберите период: до какого дня месяца и года</li> </ul>                                                               |

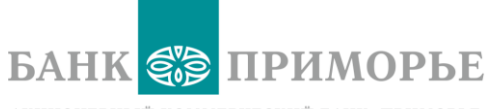

|                            | будет совершаться автоплатеж/автоперевод. Можно               |
|----------------------------|---------------------------------------------------------------|
|                            | выбрать вариант «бессрочно».                                  |
|                            | • Укажите сумму автоплатежа/автоперевода.                     |
|                            |                                                               |
|                            | Автоплатежи / автопереводы находятся в разделе                |
|                            | «Избранные» и отмечены знаком «Настроен                       |
|                            | автоплатеж/автоперевод».                                      |
|                            |                                                               |
| ПРОСМОТР И УПР             | АВЛЕНИЕ ОТДЕЛЬНЫМИ ПРОДУКТАМИ                                 |
| Операция                   | Функциональность                                              |
|                            | Отображаемая информация по карте:                             |
|                            | Статус карты                                                  |
|                            | Тип карты (дебетовая)                                         |
|                            | Пакет лояльности, подключенный к карте                        |
|                            | Маскированный номер карты*                                    |
|                            | Доступный остаток средств на карте                            |
| Дебетовые карты информация | Счета карты (счет овердрафта, бонусный счет карты             |
|                            | Путешествий, счет дополнительной карты)                       |
|                            | Номер счета карты                                             |
|                            | Реквизиты карты (тип карты, вид карты, срок деиствия,         |
|                            | реквизиты счета карты).                                       |
|                            | Реквизиты карты можно сохранить на устройстве .               |
|                            | отправить через мессенджер или по почте. Для этого            |
|                            | откройте окно с реквизитами и нажмите кнопку                  |
|                            | «Поделиться».                                                 |
|                            | *Первые 6 и последние 4 цифры номера.                         |
|                            |                                                               |
|                            | Операции дебетовая карта                                      |
|                            | <ul> <li>Сделать платеж</li> </ul>                            |
|                            | • Перевести средства*                                         |
|                            | <ul> <li>Перевыпустить карту – выбрать город, офис</li> </ul> |
|                            | доставки                                                      |
|                            | • Заблокировать карту                                         |
| Дебетовые карты операции   | • Выпустить дополнительную карту                              |
|                            | • Посмотреть выписку операции по карте                        |
|                            | • общустить виртуальную карту                                 |
|                            | *Функционал недоступен для валютных карт.                     |
|                            | Важно! Заявка на перевыпуск или блокировку карты не           |
|                            | приводит к блокировке счета карты. Вы можете                  |
|                            | продолжать совершать по нему операции в                       |
|                            | приложении.                                                   |
|                            |                                                               |

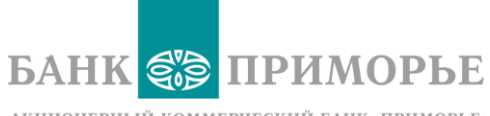

|                   | Важно! Получить дополнительную карту может                         |
|-------------------|--------------------------------------------------------------------|
|                   | только держатель основной карты.                                   |
|                   | , , ,                                                              |
|                   |                                                                    |
|                   | Это карты для оплаты покупок в интернет –магазинах, и              |
|                   | мобильном банке «Приморье».                                        |
|                   | Выпуск – бесплатно.                                                |
|                   | Выпустить карту можно только к счету карт: Visa,                   |
|                   | Mastercard, UnionPay.                                              |
| Виртуальные карты |                                                                    |
|                   |                                                                    |
|                   | Операции виртуальная карта:                                        |
|                   | • Сделать платеж                                                   |
|                   | • Перевести средства                                               |
|                   | • Посмотреть выписку операций по карте                             |
|                   |                                                                    |
|                   | Важно! Номер карты и CVV-код показывается только                   |
|                   | один раз, при выпуске карты. Тогда же эти данные                   |
|                   | можно сохранить картинкой или текстом. Если вы не                  |
|                   | сохранили или удалили эти данные, восстановить их                  |
|                   | будет невозможно.                                                  |
|                   | ,<br>При платежах виртуальной картой cash-back не                  |
|                   | начисляется, мили не начисляются, не списываются.                  |
|                   |                                                                    |
|                   | Лимиты и срок действия виртуальных карт на сайте                   |
|                   | Банка: https://www.primbank.ru/tariffs/                            |
|                   |                                                                    |
|                   | Отображается информация:                                           |
| Кредиты           | <ul> <li>Сумма задолженности по кредиту на текущую дату</li> </ul> |
|                   | <ul> <li>Сумма ежемесячного платежа</li> </ul>                     |
|                   | <ul> <li>Дата внесения ежемесячного платежа</li> </ul>             |
|                   | <ul> <li>Статус внесения ежемесячного платежа (оплачен)</li> </ul> |
|                   | <ul> <li>Информация по кредитному договору</li> </ul>              |
|                   |                                                                    |
|                   | Операции:                                                          |
|                   | Оплатить кредит                                                    |
|                   | Посмотреть выписку                                                 |
|                   |                                                                    |
|                   | Находится в разделе «Кредиты»                                      |
|                   |                                                                    |
|                   | Отображается информация:                                           |
| Ипотечные кредиты | <ul> <li>Сумма задолженности по кредиту на дату</li> </ul>         |
|                   | <ul> <li>Сумма ежемесячного платежа</li> </ul>                     |
|                   | <ul> <li>Дата внесения ежемесячного платежа</li> </ul>             |
|                   | <ul> <li>Статус внесения ежемесячного платежа</li> </ul>           |
|                   | <ul> <li>Информация по кредитному договору</li> </ul>              |
|                   |                                                                    |
|                   | Операции:                                                          |
|                   | Оплатить кредит                                                    |
|                   | Посмотреть выписку                                                 |

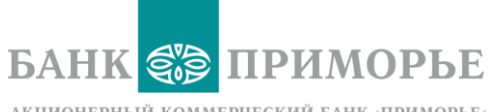

| Кредитные карты | <ul> <li>Отображается информация:</li> <li>Статус карты</li> <li>Тип карты (кредитная)</li> <li>Доступный остаток, включая денежные средства клиента (не кредитные)</li> <li>Дата внесения минимального платежа (до)</li> <li>Размер минимального платежа</li> <li>Статус внесения минимального платежа</li> <li>Информация по договору кредитной карты</li> </ul>                                                                                                    |
|-----------------|----------------------------------------------------------------------------------------------------|
|                 | Операции: <ul> <li>Оплатить кредит</li> <li>Перевыпустить карту</li> <li>Заблокировать карту</li> <li>Посмотреть выписку</li> </ul>                                                                                                    |
| Вклады          | Отображается информация (включая, но не<br>ограничиваясь):<br>Название вклада<br>Срок действия вклада<br>Сумма вклада<br>Процентная ставка по вкладу<br>Вид выплаты процентов<br>Возможность пополнения вклада<br>Возможность закрытия вклада<br>Возможность закрытия вклада*<br>Выписка по вкладу<br>Реквизиты счета вклада (пункт «Реквизиты»)<br>Реквизиты вклада доступны для сохранения на<br>Устройстве или отправке на эл. почту/в<br>мессенджер по кнопке «Поделиться» |
|                 | Операции*:<br>Пополнить вклад<br>Снять со вклада<br>Закрыть вклад<br>Посмотреть реквизиты<br>Посмотреть выписку<br>*Доступность конкретной операции зависит от                                                                                                    |
|                 | условий вклада.<br>Закрыть вклад возможно только в дату закрытия<br>вклада по договору.<br>Отображается информация (включая, но не<br>ограничиваясь):<br>Принадлежность счета: текущий, счет кредитного                                                                                                    |

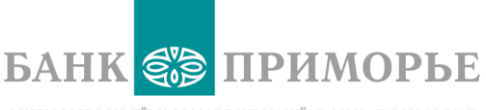

| Счета текущие                                      | <ul> <li>Дата открытия счета</li> <li>Остаток на счете</li> <li>Реквизиты счета</li> </ul>                                          |
|----------------------------------------------------|----------------------------------------------------------------------------------------------------|
|                                                    | Реквизиты счета доступны для сохранения на Устройстве<br>или отправки на эл. почту или в мессенджер по кнопке<br>«Поделиться»       |
|                                                    | Операции: <ul> <li>Посмотреть информацию</li> <li>Пополнить счет</li> <li>Списать со счета</li> <li>Посмотреть реквизиты</li> </ul> |
| Функции, доступные без<br>авторизации в приложении | <ul> <li>Курсы валют/драгоценных металлов</li> <li>Карта офисов, банкоматов, терминалов</li> </ul>                                  |

#### Безопасность:

#### При использовании мобильного банка соблюдайте правила безопасности:

- Настройте на своем мобильном устройстве вход по паролю, отпечатку пальца, Face id.
- Не оставляйте телефон без присмотра в общественных местах.
- Не передавайте никому сотовый телефон.
- Не передавайте никому пин-коды, пароль для доступа в мобильный банк.

#### Если вы потеряли телефон:

- Если вы потеряли телефон и сим-карту позвоните в Контакт-центр Банка и заблокируйте доступ в мобильный банк.
- Позвоните в Контакт-центр вашего сотового оператора и заблокируйте/восстановите симкарту.
- Посетите офис Банка и временно отключите смс-информирование на этот номер/поменяйте номер телефона смс-информирования.

## Если вы поменяли номер телефона – обязательно поменяйте его в мобильном банке. Для этого оставьте заявку в Контакт-центре Банка телефон: 8-800-200-20-86.

#### Если вы планируете долгое время находиться за пределами страны:

Поменяйте российский номер телефона, привязанный к мобильному банку, на ваш номер мобильного телефона за рубежом. Предварительно проверьте, чтобы новый, зарубежный номер был подключен к какой-либо из ваших карт банка «Приморье».

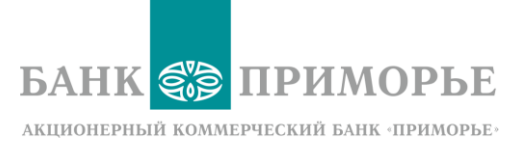

Для этого обратитесь в Контакт-центр Банка по телефону: 8-800-200-20-86.

Если вы не планируете пользоваться Приложением - заблокируйте доступ к мобильном банку через Контакт-центр Банка: 8-800-200-20-86.